# **Unpresented Payments and Receipts Report**

Last Modified on 18/06/2025 2:22 pm AEST

Unpres. Payment and Receipt (Unpresented Payments and Receipts Report). The icon may be located on your StrataMax Desktop or found using the StrataMax Search.

The *Unpresented Payments and Receipts Report* details all unpresented Payments and Credits/Receipts. This report is ideal for identifying any stale cheques, receipts that have not been presented at the Bank, or payments that may not have processed correctly. Action can then be taken to either process or cancel the payment or reverse any Receipts. There is also an option of producing this information from the *Dashboard* on a global basis into Excel for your portfolio.

To access the Unpresented Payments and Receipts Report, you will need the 'Unpresented Payments and Receipts Report' permission in *Security Setup*.

## **Produce Unpresented Payments and Receipts Report**

This report is ideal for identifying any stale cheques, receipts that have not been presented at the Bank, or payments that may not have processed correctly. Action can then be taken to either process or cancel the payment or reverse any Receipts.

- 1. Search or select Unpres. Payment and Receipt.
- 2. Review the report options available and select the required style:
  - All Payments and Receipts will report all unpresented EFT's, Cheques and Receipts.
  - Cheques only will report all unpresented cheques.
  - EFT's only (including BPAY) will report all unpresented EFT's and BPAY.
  - All Payments will report all Cheques, EFTs that have been entered but not drawn Receipts
    Only will report all unpresented Receipts.
- 3. Click Print.

| Unpresented Payments and Receipts Report |                           |              |                                |       |      |   |  |  |
|------------------------------------------|---------------------------|--------------|--------------------------------|-------|------|---|--|--|
| Screen                                   |                           | Template     | rt_UnpresentedItem_default.xml |       |      | 0 |  |  |
| OPrinter                                 |                           | Printer      | Default printer is not set.    |       |      |   |  |  |
| Printer                                  |                           | Paper Source | Automatically Select           |       |      |   |  |  |
| ⊖ Excel                                  |                           | Letterhead   | Default                        |       | v    |   |  |  |
| All Paymer                               | All Payments and Receipts |              |                                |       |      |   |  |  |
| O Cheques C                              | Dnly                      |              |                                |       |      |   |  |  |
| O EFTs Only                              | (including                | g BPAY)      |                                |       |      |   |  |  |
| O All Paymer                             | nts                       |              |                                |       |      |   |  |  |
| O Receipts O                             | nly                       |              |                                |       |      |   |  |  |
|                                          |                           |              |                                |       |      |   |  |  |
|                                          |                           |              |                                |       |      |   |  |  |
|                                          |                           |              |                                |       |      |   |  |  |
|                                          |                           |              |                                |       |      |   |  |  |
|                                          |                           |              |                                |       |      |   |  |  |
|                                          |                           |              |                                | Print | Clos | e |  |  |

### **Global Unpresented Payments and Receipts Reporting**

A global report can be produced to Excel on each of the Unpresented Payments and Receipts using the Dashboard option for '*No. Days Oldest Receipt Remains Unpresented*' and '*No. Days Oldest Payment Remains Unpresented*'.

- 1. Click on the Dashboard item for either '*No. Days Oldest Receipt Remains Unpresented*' and '*No. Days Oldest Payment Remains Unpresented*'.
- 2. Results can be exported to *Excel* by clicking on the Excel icon in the top right.

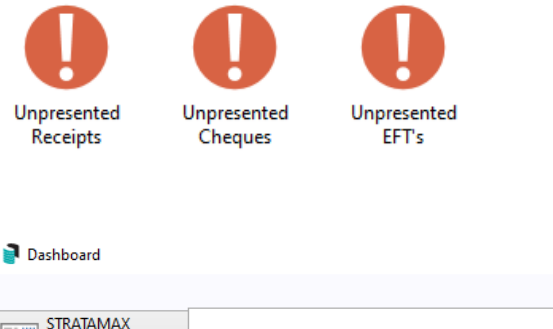

| 📄 Dashboard              |   |                 |               |                 |           |              |              | -             |     | × |
|--------------------------|---|-----------------|---------------|-----------------|-----------|--------------|--------------|---------------|-----|---|
|                          |   |                 |               |                 |           |              |              |               |     | 0 |
| STRATAMAX<br>ONLINE HELP |   |                 |               |                 |           |              |              |               |     |   |
| KEEP Dash                |   | Building Number | Building Name | Account Manager | Reference | Payment Date | Account Code | Account Name  |     |   |
| Unpresented              | × | 56656           | CRAIG KEEP    | CRA Testing     | C0000004  | 30/03/21     | 08200019     | TAMMI SCHIAV  | I   | ^ |
| Payments                 |   | 56656           | CRAIG KEEP    | CRA Testing     | C0000005  | 30/03/21     | 08200024     | GLADIS KAZEM  | l . |   |
|                          |   | 56656           | CRAIG KEEP    | CRA Testing     | C0000001  | 31/03/21     | 02100002     | CRAIG JEFFCOA | π   |   |

#### **Configure Dashboard for Unpresented Payments and Receipts**

### Reporting

This section provides all the required steps to set up a*Dashboard Item.* A separate item will be required for both Cheques and EFTs as well as the Receipts.

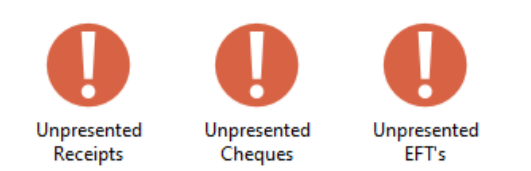

 When adding *Dashboard Items* to an existing *Desktop Group*, click the Desktop Group's *Pencil* button in the top right instead and go to <u>step 4</u> below. If you are setting up a new Dashboard group, you must open the *Dashboard* menu by clicking its icon on the StrataMax or GLMax desktop, or using the *Search* field in the top left of the BCMax or GLMax desktop.

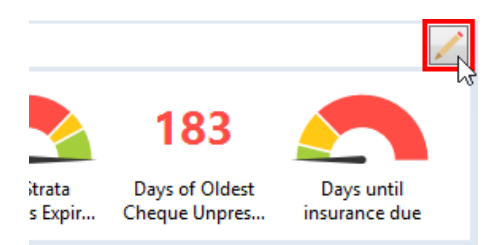

- 2. When opened, any existing *Dashboard Items* will be displayed.
- 3. Click the *Pencil* icon to open the setup.

| Dashboard                |                        |                                  |                                | – 🗆 X                  |
|--------------------------|------------------------|----------------------------------|--------------------------------|------------------------|
|                          |                        |                                  |                                | 3 0                    |
| STRATAMAX<br>ONLINE HELP |                        |                                  |                                |                        |
| Dash                     | Total Active Lot Count | Days Until Next Insurance<br>Due | All Buildings Insurance<br>Due | My Portfolio Insurance |
|                          | 236                    | 6                                |                                |                        |

- 4. Click the *User / Groups* drop-down to select which user or user group the *Dashboard Item* will be available for.
  - Depending on which user or group is selected, the list of existing *Dashboard Items* will change.
- 5. Click the Add Dashboard Item button
- 6. Select Report style as 'No. Days Oldest Payment Remains Unpresented'.
- 7. Adjust Display Title if preferred.
- 8. Tick 'For Cheques' to only report on Cheque Payments.
- 9. Review 'Filter Buildings' and select 'Display Type'.
- 10. Click Save.
- 11. Repeat for 'No. Days Oldest Receipt Remains Unpresented and Save.

| 📄 Dashboard Config                          | guration                                    |               |                        | ×                     |  |  |
|---------------------------------------------|---------------------------------------------|---------------|------------------------|-----------------------|--|--|
| Report                                      |                                             |               |                        |                       |  |  |
| No. Days Oldest Pay                         | No. Days Oldest Payment Remains Unpresented |               |                        |                       |  |  |
| Display Title                               |                                             |               |                        |                       |  |  |
| Unpresented EFTs                            | Unpresented EFTs                            |               |                        |                       |  |  |
| Number of days t                            | he olde                                     | st payment    | t has been unp         | resented              |  |  |
| For Cheque                                  | s                                           |               | -                      |                       |  |  |
| Filter Buildings                            |                                             |               | All Active Buildings v |                       |  |  |
| Management Office Filter Buildings<br>Value |                                             |               |                        |                       |  |  |
| Display Type                                |                                             |               |                        |                       |  |  |
| Single Number                               |                                             |               |                        | ~                     |  |  |
| Show On Deskto                              | р                                           |               |                        |                       |  |  |
|                                             | Lower L                                     | imit Value    | Upper Limit Value      |                       |  |  |
|                                             | 30                                          |               | 45                     |                       |  |  |
| (where limit is t                           | he numb                                     | er of days th | e oldest payment       | has been unpresented) |  |  |
| Preview                                     |                                             |               |                        |                       |  |  |
| 29                                          |                                             | 30            |                        | 46                    |  |  |
|                                             |                                             |               |                        | Save                  |  |  |